## Modify an Accounting Code

To modify an existing accounting code, complete the following steps:

- 1. From the Administration tab, select Manage Organizations>Accounting Codes>Modify. The Step 1 of 3: Select OTC Endpoint page appears.
- 2. Select the organization endpoint for the accounting codes you wish to modify. The *Step 2 of 3: Update Accounting Codes* page appears.
- 3. Under the **New Accounting Codes to be Added** table, enter the accounting code details, and click **Next**.

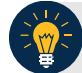

**Application Tip** 

If an **Agency Accounting Code** label is customized, it is displayed as the label above the imported or modified codes within the Maintain Accounting Codes module, according to the custom label that was defined for the highest-level organization. Within the rest of the application, custom labels apply to deposit processing functionalities, but are not extended to check processing functionalities. The default accounting code label is **Agency Accounting Code**.

Update the details by completing the following:

- Clicking the **TAS** checkbox to indicate that the accounting code is a Treasury Account Symbol (TAS), *if applicable*
- Entering details in both the **Agency Accounting Code** and **Description** text boxes as shown in Figure 1
- Checking the **Skip Selected** box to skip saving any of the imported accounting codes

| Modif             | fy Accounting Code                                               | es                                                        |                      | 1                                   |
|-------------------|------------------------------------------------------------------|-----------------------------------------------------------|----------------------|-------------------------------------|
| Step 2 o          | of 3: Update Accounting Code                                     | s                                                         |                      |                                     |
| Update<br>Organia | the list of accounting codes f<br>zation Hierarchy: TTH1 - Train | or the organization hierarchy.<br>ing Team Test Hierarchy |                      |                                     |
| Enter s           | earch criteria for the Accourt                                   | ting Code(s) you would like to view.                      |                      |                                     |
| Ageno             | cy Accounting Code (Starting V                                   | Vith)                                                     |                      |                                     |
| Descr             | ription (Contains)                                               |                                                           |                      |                                     |
| <1-2>             | S> of 2 Records Agency Accounting Coc                            | le *Description                                           | Validation<br>Status | Delete<br>[ Check All / Clear All ] |
|                   | 0101010101                                                       | Accounting Code 1                                         |                      |                                     |
|                   | 0202020202                                                       | Accounting Code 2                                         |                      |                                     |
| < 1 - 2 >         |                                                                  |                                                           |                      |                                     |

Figure 1. Step 2 of 3: Update Accounting Codes

4. The *Step 3 of 3: Review Accounting Codes* page appears. Verify the information is correct and click **Submit**. A *Confirmation* page appears presenting the imported accounting codes. Simultaneously, accounting codes flagged as TAS must be transmitted to the Shared Accounting Module (SAM) to confirm they are valid TAS strings.

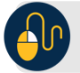

## **Additional Button**

Click **Return Home** to return to the OTCnet Home Page.